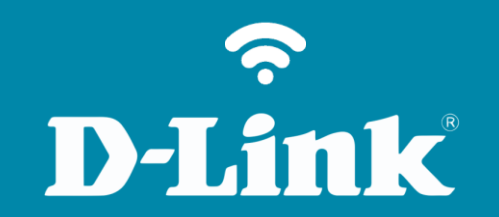

Guia de Instalação Rápida

# Visão traseira

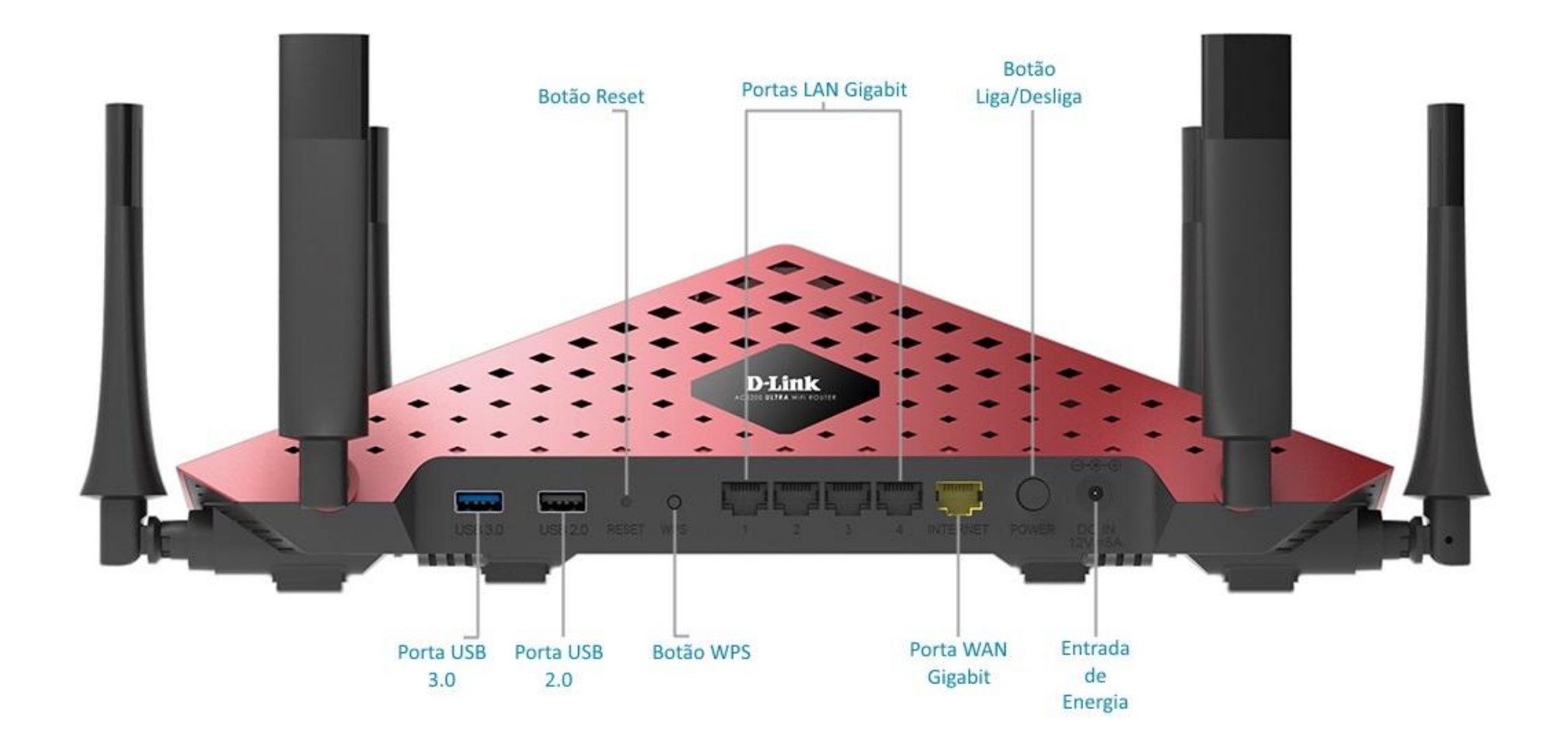

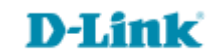

Conecte seu smartphone ou tablet na rede Wi-Fi do DIR-890L.

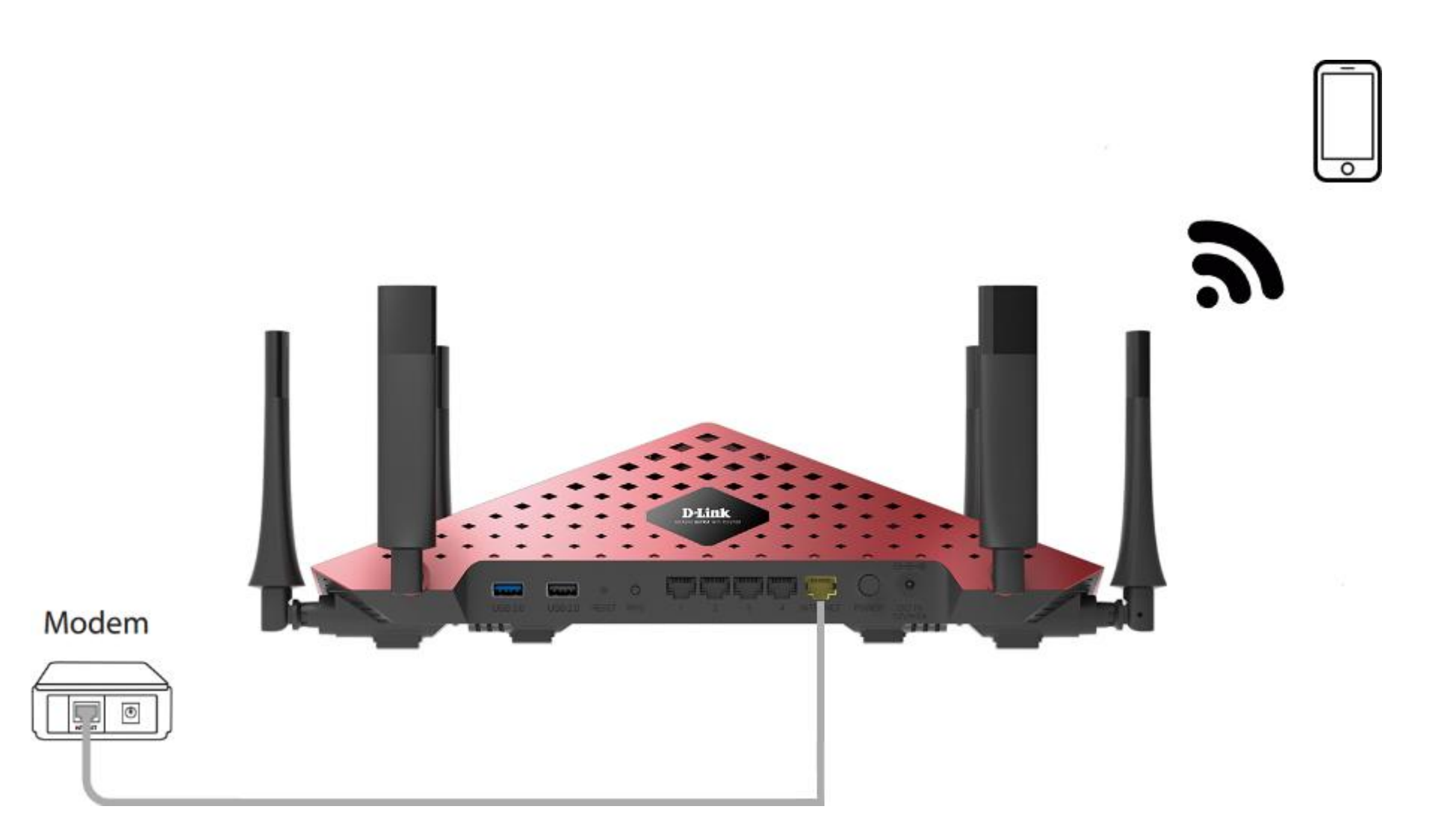

http://dlinkrouter.local ou http://192.168.0.1

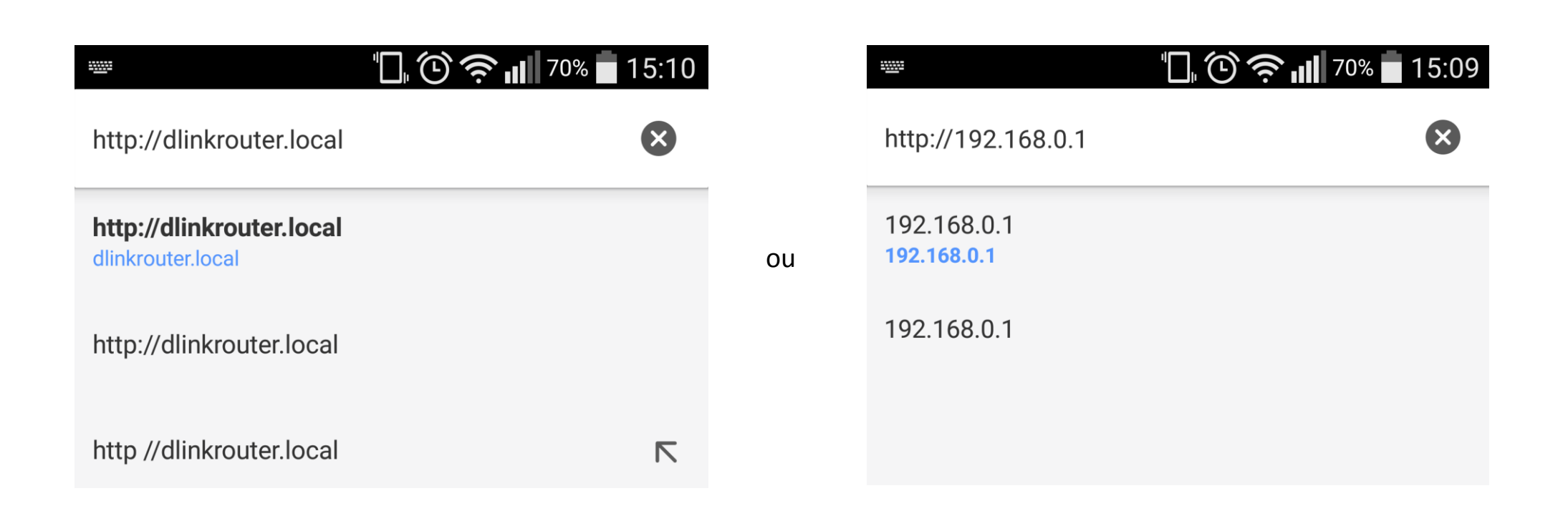

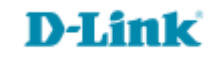

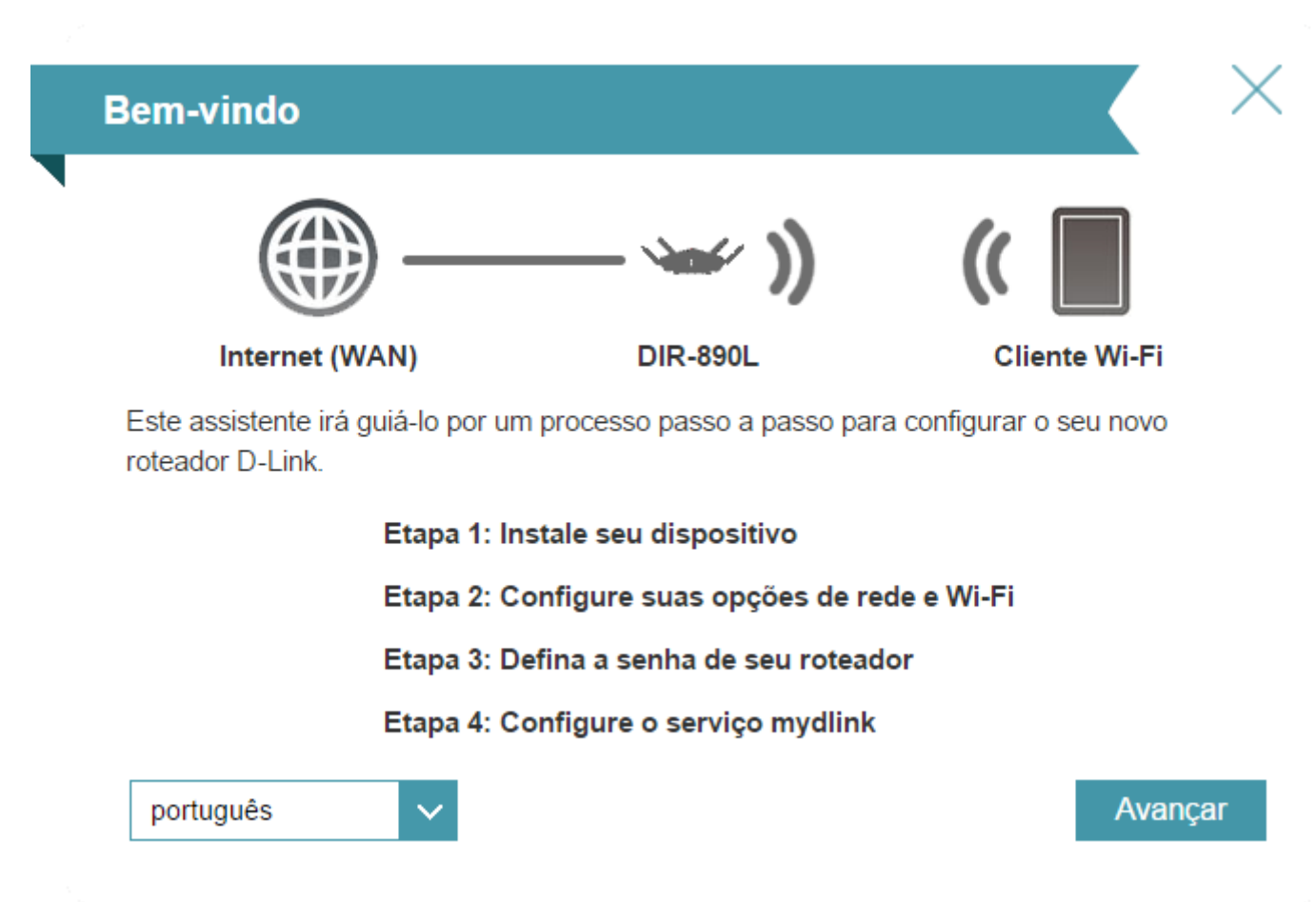

Passo 3 Conecte uma extremidade do cabo Ethernet na porta Internet de seu Modem ADSL ou Cable Modem e a outra extremidade do cabo conecte na porta Internet do DIR-890L.

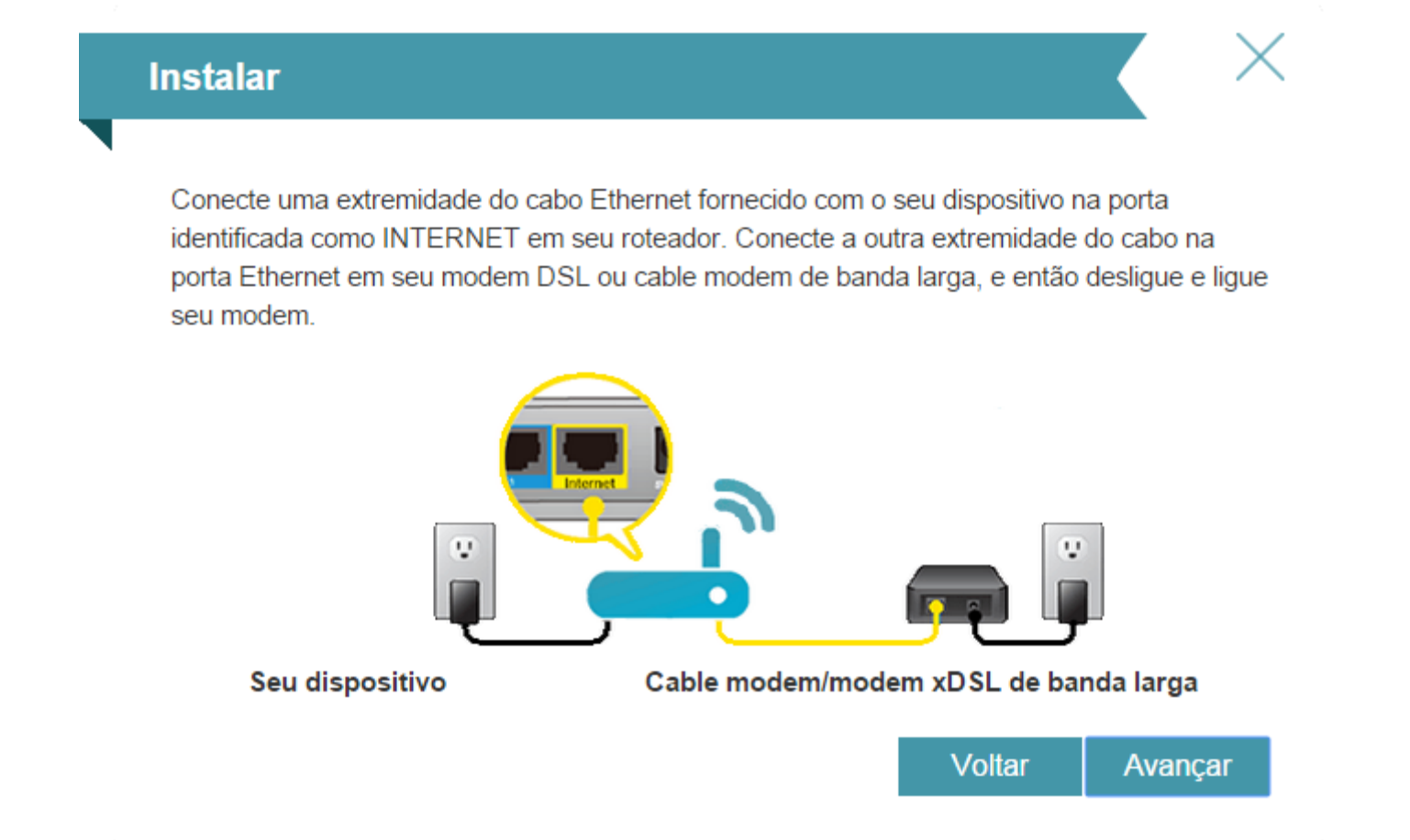

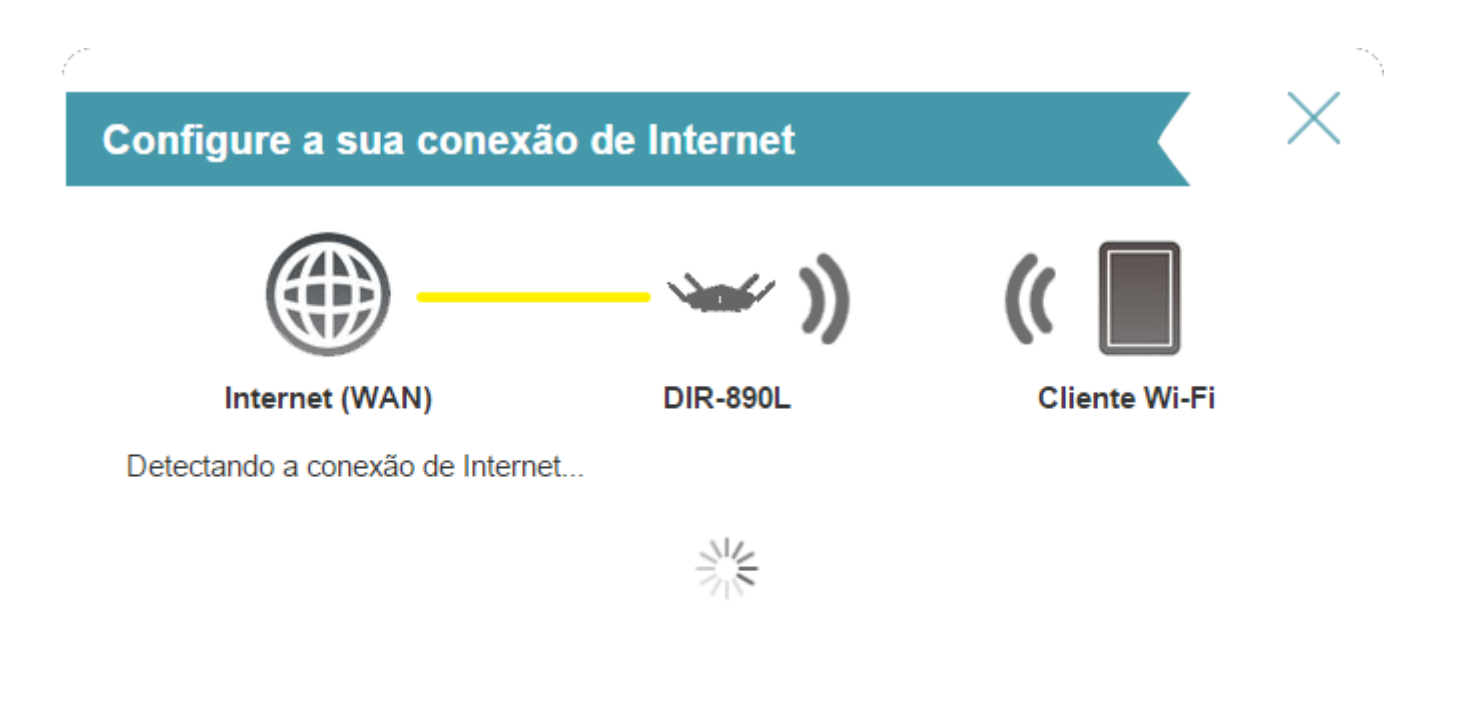

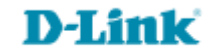

#### Conexão DHCP (Endereço IP dinâmico)

Selecione esta opção se a sua conexão de Internet lhe fornecer um endereço IP automaticamente. A maioria dos cable modems utiliza esse tipo de conexão.

#### Nome de Usuário/Senha de conexão (PPPoE)

Selecione essa opção se sua conexão de Internet requer um nome de usuário e senha para se conectar. A maioria dos modems DSL utiliza este tipo de conexão.

### Conexão de endereço IP estático

Selecione essa opção se o seu Provedor de Configuração de Internet forneceu-lhe informações de Endereço IP que devem ser configurados manualmente.

#### 8

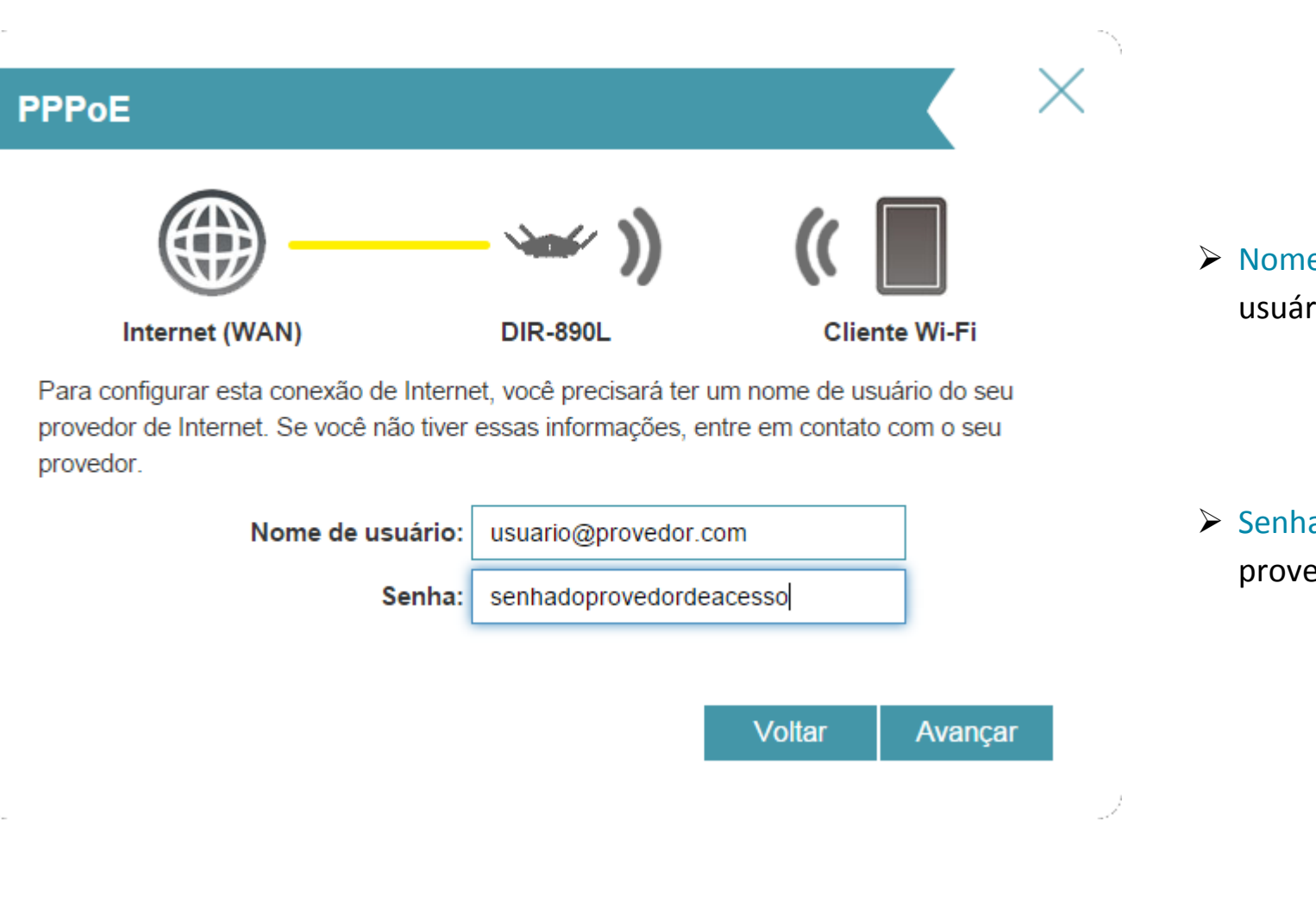

Clique em Avançar e vá para o Passo 8.

 Nome de usuário: Digite seu usuário do provedor de acesso.

 Senha: Digite sua senha do provedor de acesso.

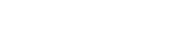

Passo 7

# IP estático

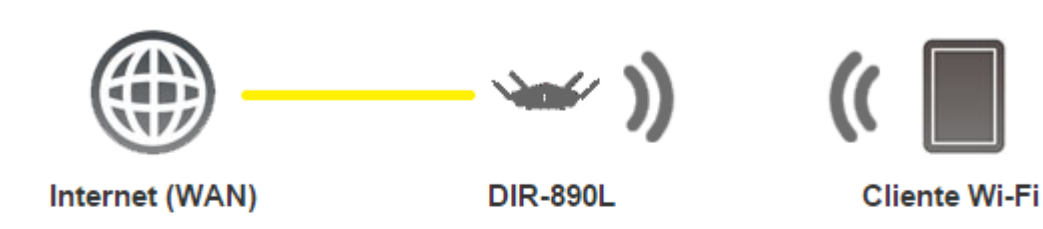

Para configurar esta conexão, você precisará ter uma lista completa de informações de IP fornecida pelo seu provedor de Internet. Se você possui uma conexão de IP estático e não tem essas informações, entre em contato com o seu provedor.

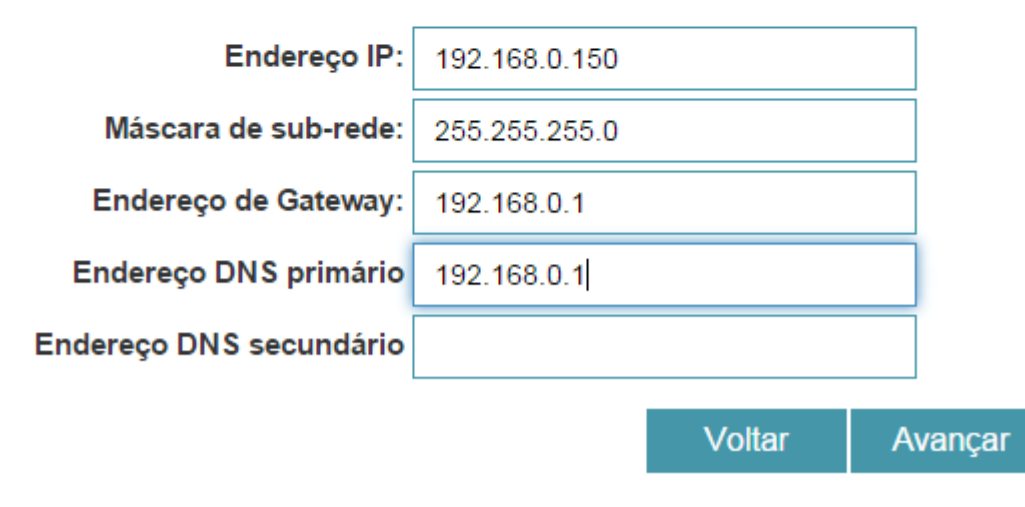

> Endereço IP: Digite seu número de IP fixo.

- Máscara de sub-rede: Digite a máscara de sub-rede correspondente ao IP fixo.
- Endereço de Gateway : Digite o número do gateway.
- Servidor DNS primário e Servidor DNS secundário: Digite o endereço de DNS (opcional).
- Clique em Avançar.

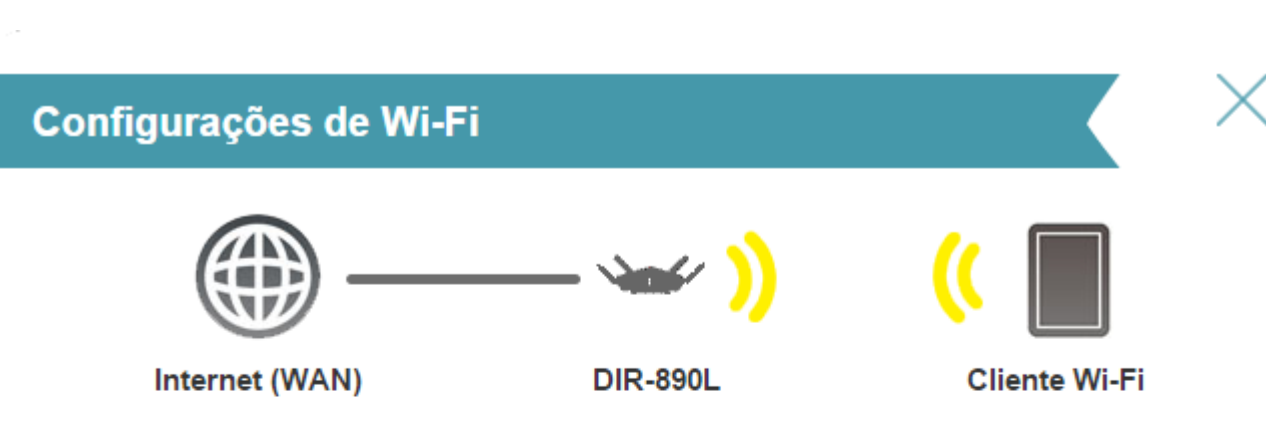

Para configurar uma Rede Wi-Fi, você precisará atribuir um Nome (SSID) e Senha à sua rede Wi-Fi.

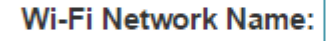

D-Link\_DIR-890L

O Nome de Rede Wi-Fi é de até 32 caracteres. Você precisará ingressar em sua rede Wi-Fi usando esse nome de rede (SSID).

Senha Wi-Fi: 1q2w3e4r

A senha deve conter pelo menos 8 caracteres. Você precisará acessar sua rede Wi-Fi usando esta senha.

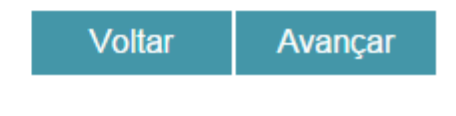

- Crie um nome para a rede Wi-Fi no campo Wi-Fi Network Name.
- Crie uma senha de segurança para a rede Wi-Fi no campo Senha Wi-Fi.

Clique em Avançar.

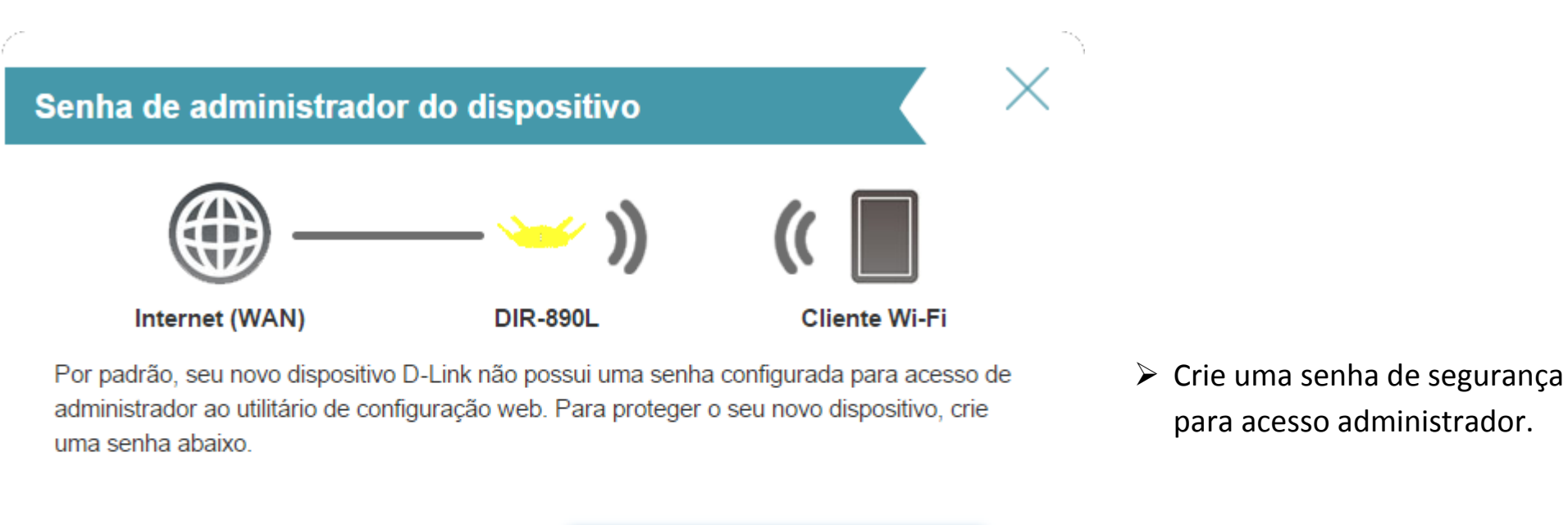

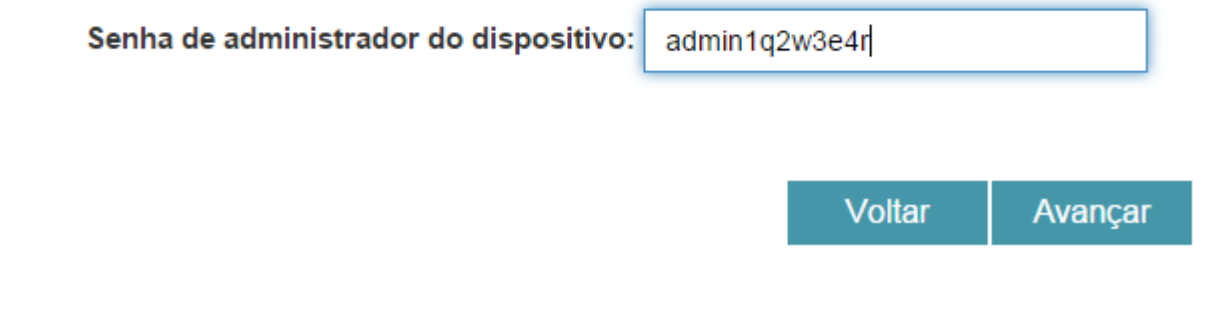

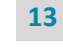

# mydlink

| E-mail (Nome da conta): | Digite um e-mail pessoal                   |
|-------------------------|--------------------------------------------|
| Senha:                  | Digite uma senha                           |
| Nome:                   | Digite seu nome                            |
| Sobrenome:              | Digite seu sobrenome                       |
|                         | Eu aceito os termos e condicões do mydlink |

Se você não tiver uma conta selecione a opção Não, eu quero criar uma nova conta mydlink, clique Avançar e preencha os campos com seus dados.

Você possui uma conta mydlink existente??

Você possui uma conta mydlink existente??

Sim, eu tenho uma conta mydlink

Não, eu quero criar uma nova conta mydlink

- Sim, eu tenho uma conta mydlink
- Não, eu quero criar uma nova conta mydlink

| myd                     | link              |  |
|-------------------------|-------------------|--|
| E-mail (Nome da conta): | Digite seu E-mail |  |
| Senha:                  | ••••••            |  |

----

Caso tenha uma conta mydlink existente, selecione a opção Sim, eu tenho uma conta mydlink, e digite o email e senha.

Clique Avançar.

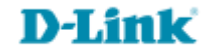

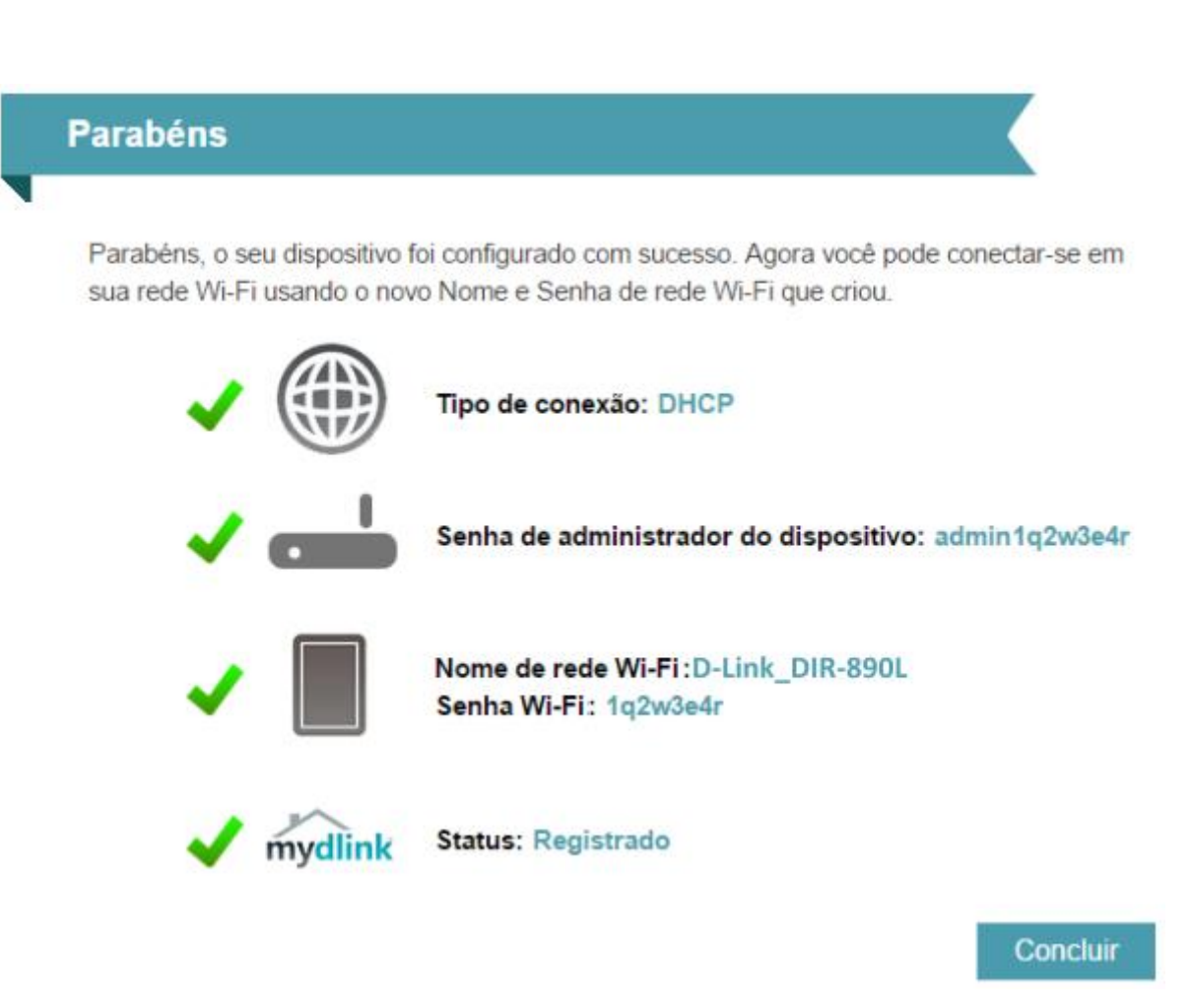

Suporte Técnico www.dlink.com.br/suporte